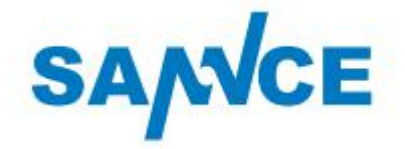

# Caméra de surveillance sans fils avec écran

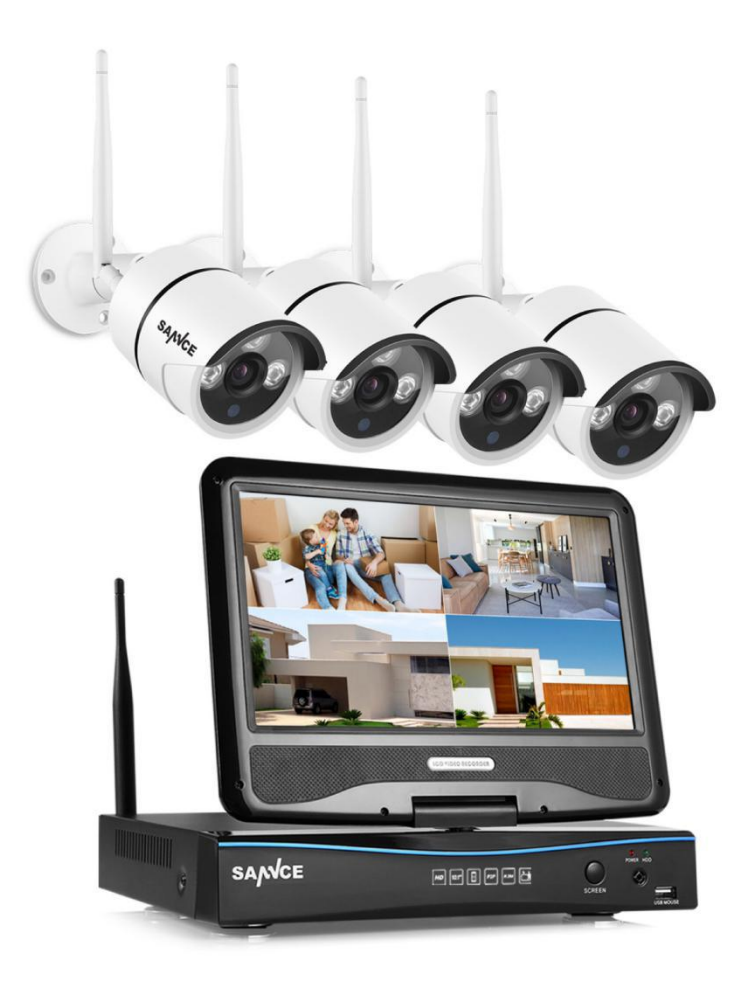

### Table de martiere

- 1 Remarque
- 2.La présentation de NVR
- 3.La configuration
- 4.L'installation de disque dur
- 5. La détection de mouvement
- 6. La fonction paly-black
- 7. L'accès à distance via ordinateur
- 8.L'accès à distance via smartephone

1 Remarques

Avant d'installer ce sytème de surveillance; veuiller lire ces remarques importantes.

Cette notice est pour vous guider l'installation de ce produit, si vous avez des questions pendant l'installation, veuillez nous contacter.

Il faut déposer le NVR enregistreur dans l'intérieur, un endroit sec,loin du soleil. Il ne faut pas placer les objectifs sur le NVR enregistreur.

Un an de garantie pour ce produit (Note: Les dommages nons-humains)

# La présentation de NVR enregistreur

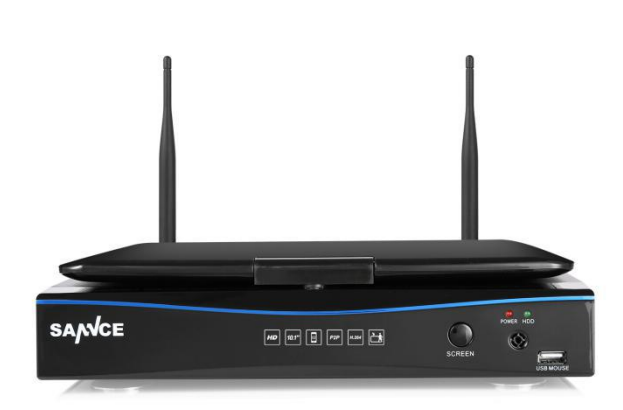

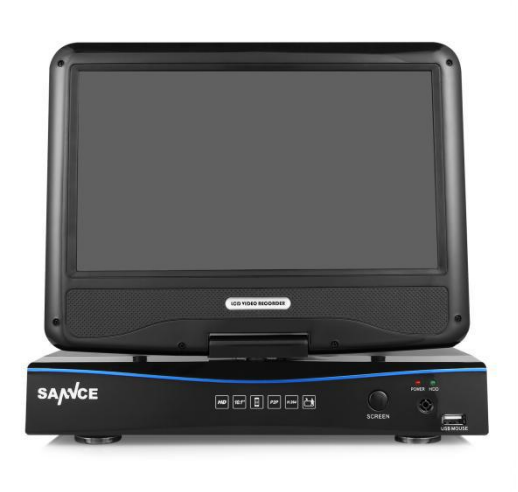

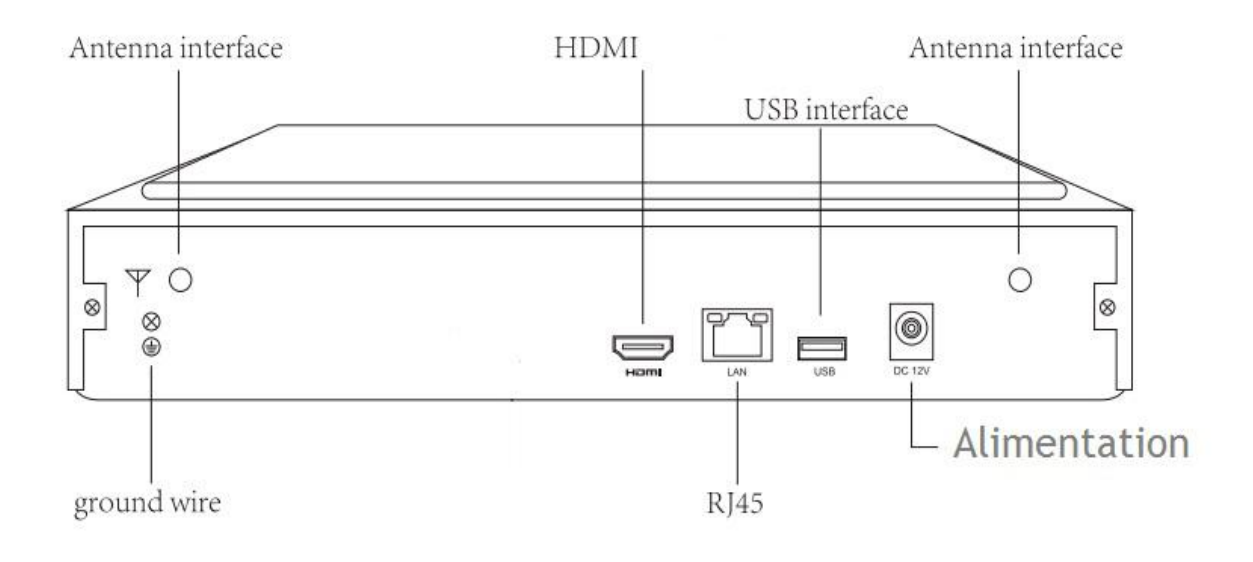

# La configuration

En général, toutes les caméras ont été bien paramétré dans l'usine, c'est-à-dire: Les caméras peuvent connecter le NVR sans fils automatiquement.

Veuillez connecter l'enregistreur à la prise d'alimentation

Veuillez connecter les 4 caméras à sa prise d'alimentation

Vous pouvez trouver toutes 4 vidéos en temps réel sur l'écran de NVR.

Si vous n'arrivez pas à les trouver, il faut ajouter les caméras, suivez-vous les étapes suivantes pour établir une connexion sans fil pour toutes les caméras

1. Connecter l'enregistreur à la prise d'alimentation

2. Connecter la caméra à la prise d'alimentation

3. Connecter la sortie LAN de l'enregistreur à la caméra par câble d'internet

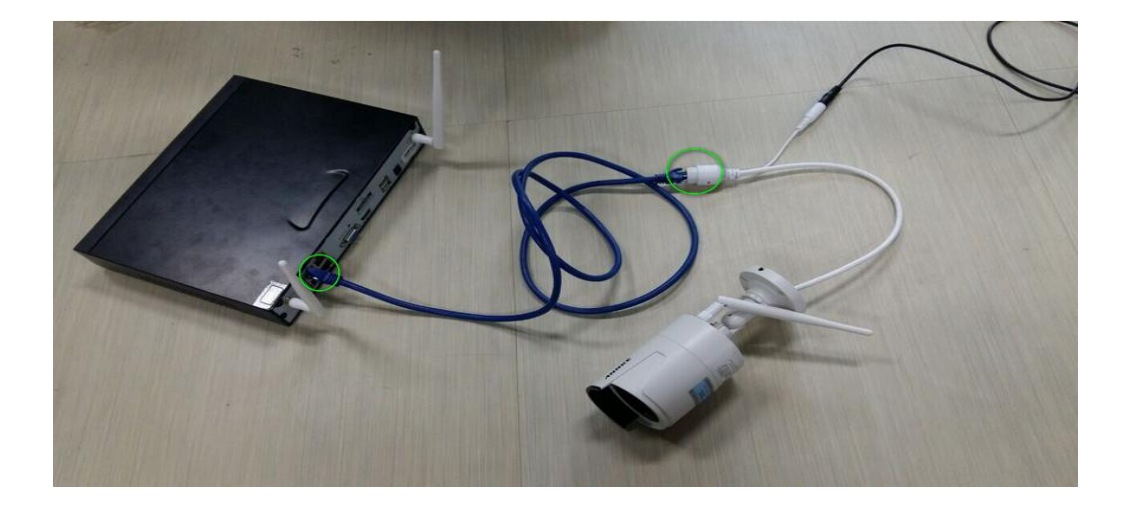

4. Chercher le vidéo manage par l'étape suivante system setup--channel setup--video manage

Détecter IP de la caméra et l'ajouter au cannal
Video Manage

| # Split screen   |          |             | Video Mana    | ige           |            | فسند وسعاره           |
|------------------|----------|-------------|---------------|---------------|------------|-----------------------|
|                  | Protocol | N1          | Search        | ning IPCAM In | formation. |                       |
| S Video Manage   | ID       | Device name | IP address    | Preview       | Protocol   |                       |
| 💮 System setup   |          |             |               |               | 1          | Refresh<br>Match Code |
| 🎞 Video playback |          |             |               |               | 2          | Auto Add<br>Modify    |
| 🖺 Video backup   |          |             |               |               |            | Advanced              |
| 🔇 Color adjust   | < 0      | / 0 🔊       |               |               |            |                       |
| O PTZ control    | Added de | evice:      | 4 Ad          | dable device: | 0          |                       |
|                  | Channel  | Device name | IP address    | Stat          | us         |                       |
| Manual record    | 1        | IPCAM       | 172.20.14.33  | Connect       | success    | Delete                |
| de Molumo        | 2        | IPCAM       | 172.20.14.30  | Connect s     | success    | Delete All            |
| Volume           | - 4      | TPCAM       | 172.20.14.32  | Connect       | success    | Manual Edit           |
| e Setup Wizard   |          |             |               | connect.      |            | Channel Setup         |
|                  |          |             |               |               |            | Wifi Setup            |
| 😘 Fast network   |          |             |               |               |            | Repeater              |
| 🕫 Wifi add       |          |             | Remaining net | work bandwidt | th: 60Mbps |                       |
| ① Exit System    |          |             |               | C             | 0k         | Cancel                |

Vous pouvez déplacer le câble d'internet et regarder les images de caméra sur votre moniteur si l'état est connect succèss

| 5 Split screen              |          |             | Video Mana    | age                       |                       |
|-----------------------------|----------|-------------|---------------|---------------------------|-----------------------|
|                             | Protocol | N1          | Searc         | hing IPCAM Information    | on.                   |
| S Video Manage              | ID       | Device name | IP address    | Preview Proto             | col                   |
| 🔂 System setup              |          |             |               |                           | Refresh<br>Match Code |
| 🎞 Video playback            |          |             |               |                           | 2 Auto Add<br>Modify  |
| 💾 Video backup              |          |             |               |                           | Advanced              |
| 🔮 Color adjust              | < 0      | / 0 🔊       |               |                           |                       |
| OPTZ control                | Added d  | evice:      | 4 Ad          | Idable device:            | 0                     |
| A Manual record             | Channel  | Device name | IP address    | Status<br>Connect success | Delete                |
| o mandar record             | 2        | IPCAM       | 172.20.14.30  | Connect success           | Delete All            |
| Volume                      | 3        | IPCAM       | 172.20.14.32  | Connect success           | Manual Edit           |
|                             | 4        | IPCAM       | 172.20.14.31  | Connect success           | Channel Setun         |
| o <sup>e</sup> Setup Wizard | -        |             |               |                           | Wifi Setup            |
| 😘 Fast network              |          |             |               |                           | Repeater              |
| 🕫 Wifi add                  |          |             | Remaining net | work bandwidth: 60        | fbps                  |
| ① Exit System               |          |             |               | Ok                        | Cancel                |

Veuillez s'il vous plaît résuivre ces étapes pour tous vos caméras.

### L'installation de disque dur

Si vous avez achez nos produits avec disque dur, en général, le disque dur est bien installé dans l'enregistreur. Veuillez sauter ces étapes pour l'installation de disque dur

Vous pouvez le trouver dans **channel setup-HDD (disque dur)** comme la photo suivante.

| ID | Model            | Capacity | Used  | Status    | Forma |
|----|------------------|----------|-------|-----------|-------|
| 1  | ST2000DM001-1CH1 | 1863 GB  | 99 GB | Formatted |       |
| 2  |                  |          |       |           |       |
| 3  |                  |          |       |           |       |
| 4  |                  |          |       |           |       |
| 5  |                  |          |       |           |       |
| 6  |                  |          |       |           |       |
| 7  |                  |          |       |           |       |
| 8  |                  |          |       |           |       |

Attention:

Il n'y a que certains modèles disque dur qui sont compatibles avec notre système de surveillance,voici quelques modèles qu'on vous recommande

| Capacity | Brand        | Model       |  |  |
|----------|--------------|-------------|--|--|
|          | Seagate      | ST3000VX006 |  |  |
| 500G     | Toshiba      | DT01ABA50V  |  |  |
|          | West Digital | WD5000LUCT  |  |  |
|          | Seagate      | ST1000VX001 |  |  |
| 1TB      | Toshiba      | DT01ABA100V |  |  |
|          | West Digital | WD10JUCT    |  |  |
|          | Seagate      | ST2000VX003 |  |  |
| 2TB      | Toshiba      | DT01ABA200V |  |  |
|          | West Digital | WD20PURX    |  |  |
|          | Seagate      | ST3000VX006 |  |  |
| 3TB      | Toshiba      | DT01ABA300V |  |  |
|          | West Digital | WD30PURX    |  |  |
|          | Seagate      | ST4000VX006 |  |  |
| 4TB      | Toshiba      | DT01ABA400V |  |  |
|          | West Digital | WD40PURX    |  |  |

Remarque : Avant d'installer le disque dur, veuillez éteindre l'enregistreu

r

Étape 1

Désserrer les vis qui fixent le couvercle de la boîte

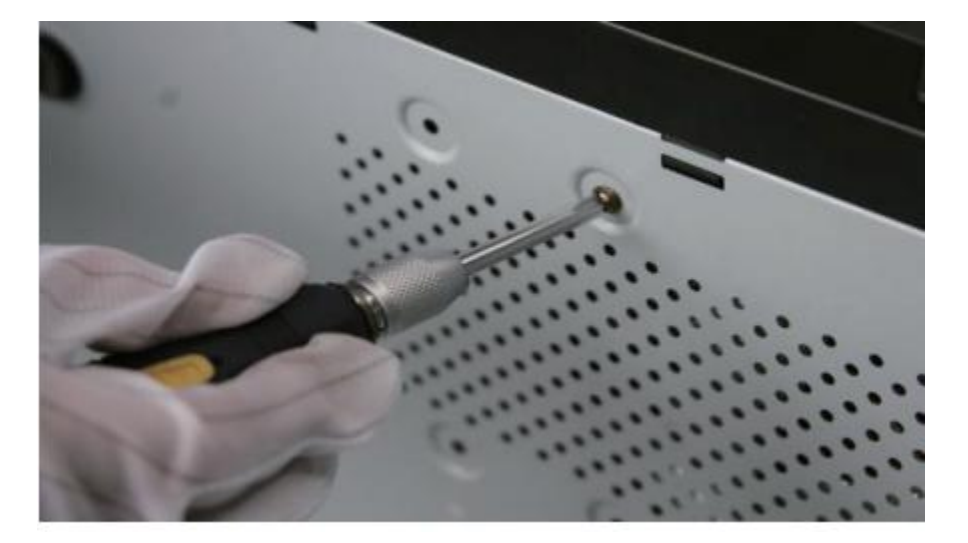

Étape 2

Connecter le disque dur au système

connecter le port d'alimentation( power cable) de disque dur au celui de système

Connecter le port de date ( date cable) de disque dur au celui de système

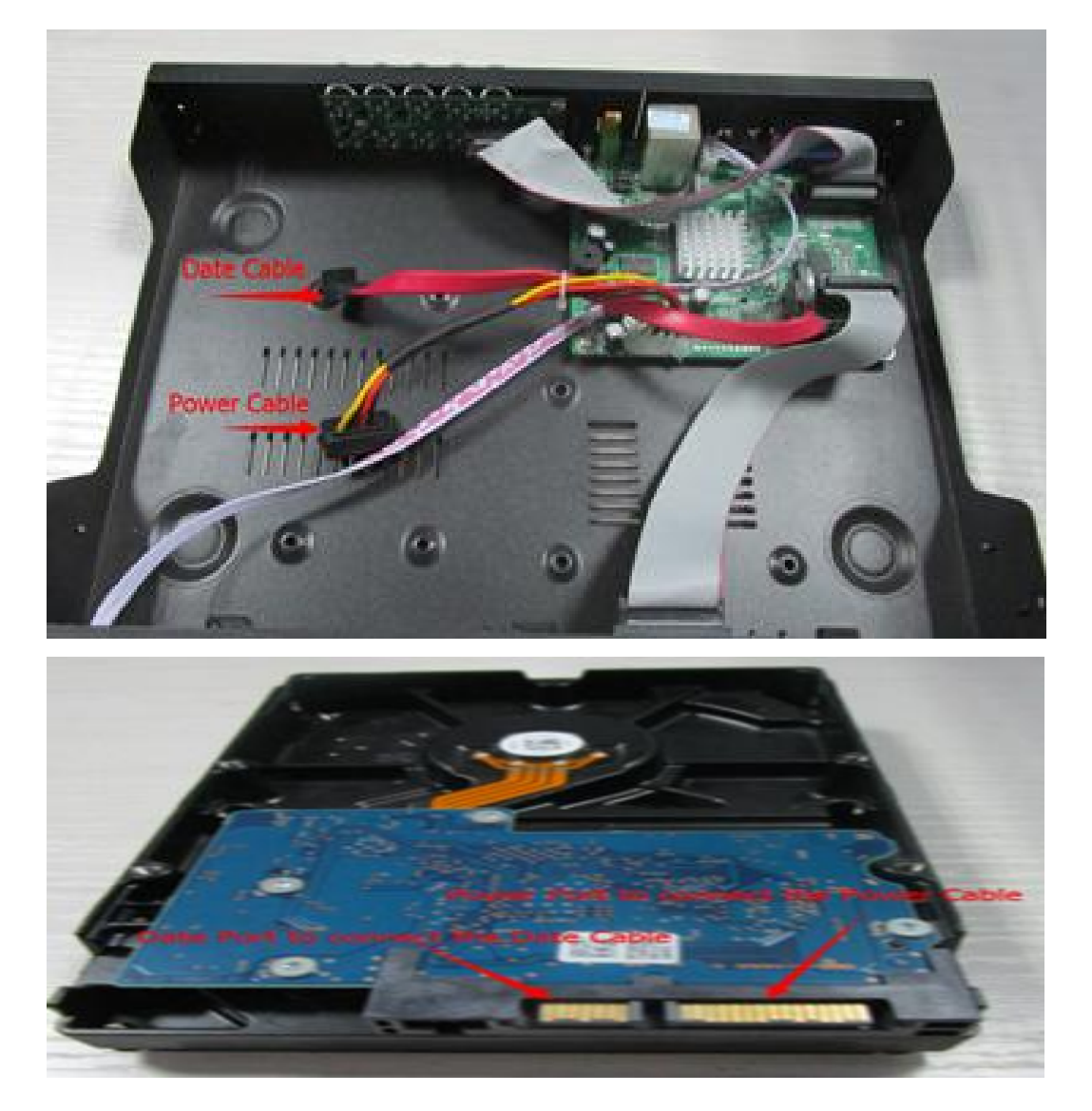

Étape 3

Allumer le système et vérifier si on a bien installé le disque dur.

| ID | Model            | Capacity | Used  | Status    | Format |
|----|------------------|----------|-------|-----------|--------|
| 1  | ST2000DM001-1CH1 | 1863 GB  | 99 GB | Formatted |        |
| 2  |                  |          |       |           |        |
| 3  |                  |          |       |           |        |
| 4  |                  |          |       |           |        |
| 5  |                  |          |       |           |        |
| 6  |                  |          |       |           |        |
| 7  |                  |          |       |           |        |
| 8  |                  |          |       |           |        |

#### 3 La détection de mouvement

Cliquer sur Record-plans records- Choisir requête-Appliquer

|                    |            | Rec     | ord    | Résea   |      | Channel Set | up Admin | système   |
|--------------------|------------|---------|--------|---------|------|-------------|----------|-----------|
|                    | Général    |         |        |         |      |             |          |           |
| plans record       | Canal      |         |        | En sema | aine |             | di 📃     |           |
| églage des alarmes | Schedule 1 | 00:00 - | 23 :59 | 🔽 Temp  | ps   | Requête     | Capteu   | r         |
|                    | Schedule2  | 00:00 - |        |         |      |             |          |           |
|                    | Schedule3  | 00:00 - |        |         |      |             |          |           |
|                    | Schedule4  | 00:00 - |        |         |      |             |          |           |
|                    | 0          | 4       | 8      | 12      | 16   | 20          | 24       |           |
|                    | Copiez     | Temp    | os 📕 F | Requête | Ca   | apteur      |          |           |
|                    |            |         |        |         |      | 1           | 0:       | Amountain |

Attentions:

La fonction: détection de mouvement et play-black n'utilisent que le disque dur installé.

### 4.La fonction Play-black

Cliquer sur Main menu- Video play-black

## Vous pouvez choisir le channel, la date,etc. Comme vous voulez

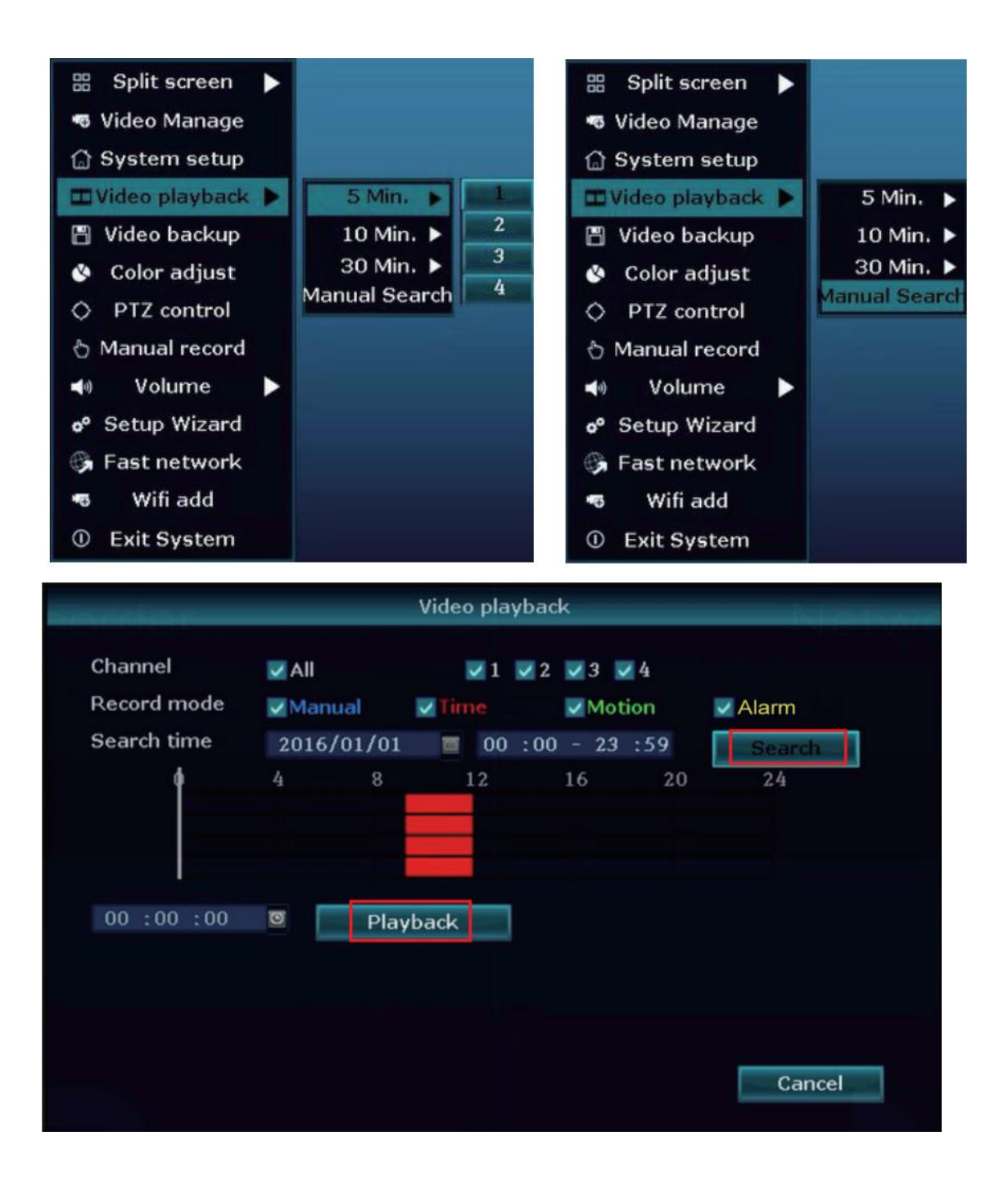

#### 5.L'accès à distance via ordinateur par wifi

Attention:

Pour utliser l'accès à distance via ordinateur et smartephone,

Il faut connecter NVR l'enregistreur au routeur par le cable d'internet, c'est obligatoire.

### 6. L'accès à distance via ordinateur par navigateur

Cliquer sur Systeme setup- Network setup- Trouver cloud P2P(nuage p2p en français)

|               | Record                       | setup       | Network setu              | Channel Setup | System Admin |
|---------------|------------------------------|-------------|---------------------------|---------------|--------------|
|               | General setup                |             |                           |               |              |
| letwork setup | DHCP                         |             |                           |               |              |
| DDNS          | Cloud(P2P)                   | 771         | 709557 (ON                | LINE) Show    | w QR Code    |
| FTP           | IP address<br>Subnet mask    | 19:<br>25:  | 2.168. 1.13<br>5.255.255. |               |              |
| PPPoE         | Gateway                      | 19          | 2.168. 1.                 | 1             |              |
| ЗG            | MAC address<br>Preferred DNS | 00<br>20:   | 05-FRA6-045               | 8             |              |
| R-Mail        | Web port<br>Network Bandwidt | 80<br>h 100 | MB/s                      |               |              |
| Wifi Setup    | Net Diagnose Info            | E E         | nable                     |               |              |
|               | Network Status               | Hea         | lthy Network              |               |              |
|               |                              |             | -                         |               |              |

Ouvrir le lien suivant sur votre navigateur IE

# www.e-seenet.com

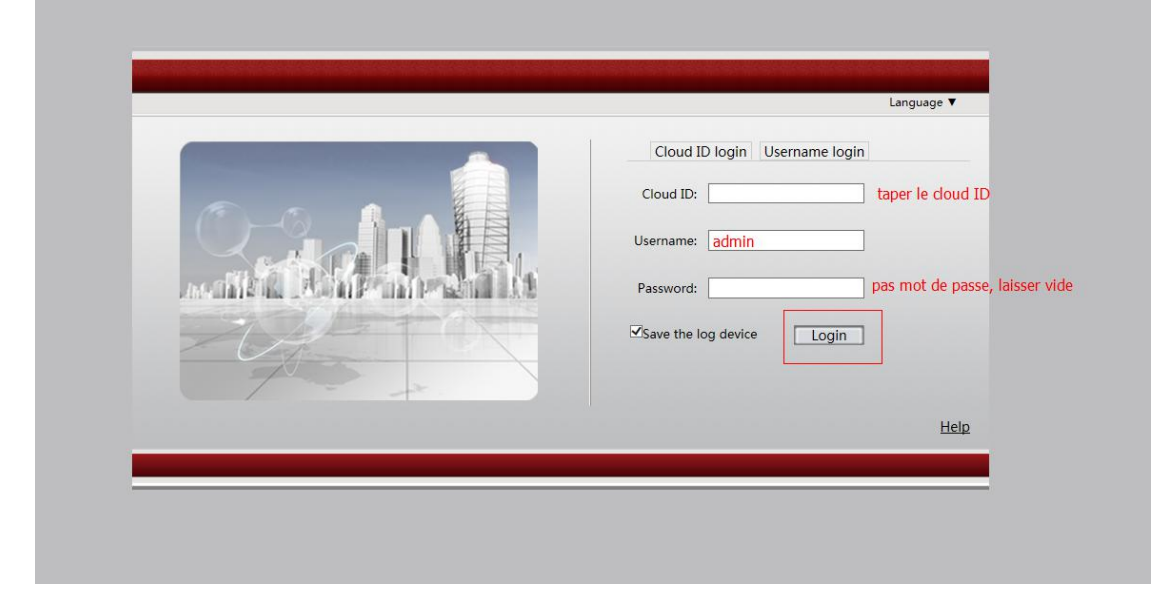

Taper le cloud P2P ID, user name: admin, passeword: Pas de mot de passe, laisser vider

# 7.L'accès à distance via smartephone

# Chercher " IP-PRO" chez google play ou chez app market

Télécharger et installer " IP-PRO"

Suivre les étapes suivantes

1. Ouvrir cette app et Cliquer sur "+"

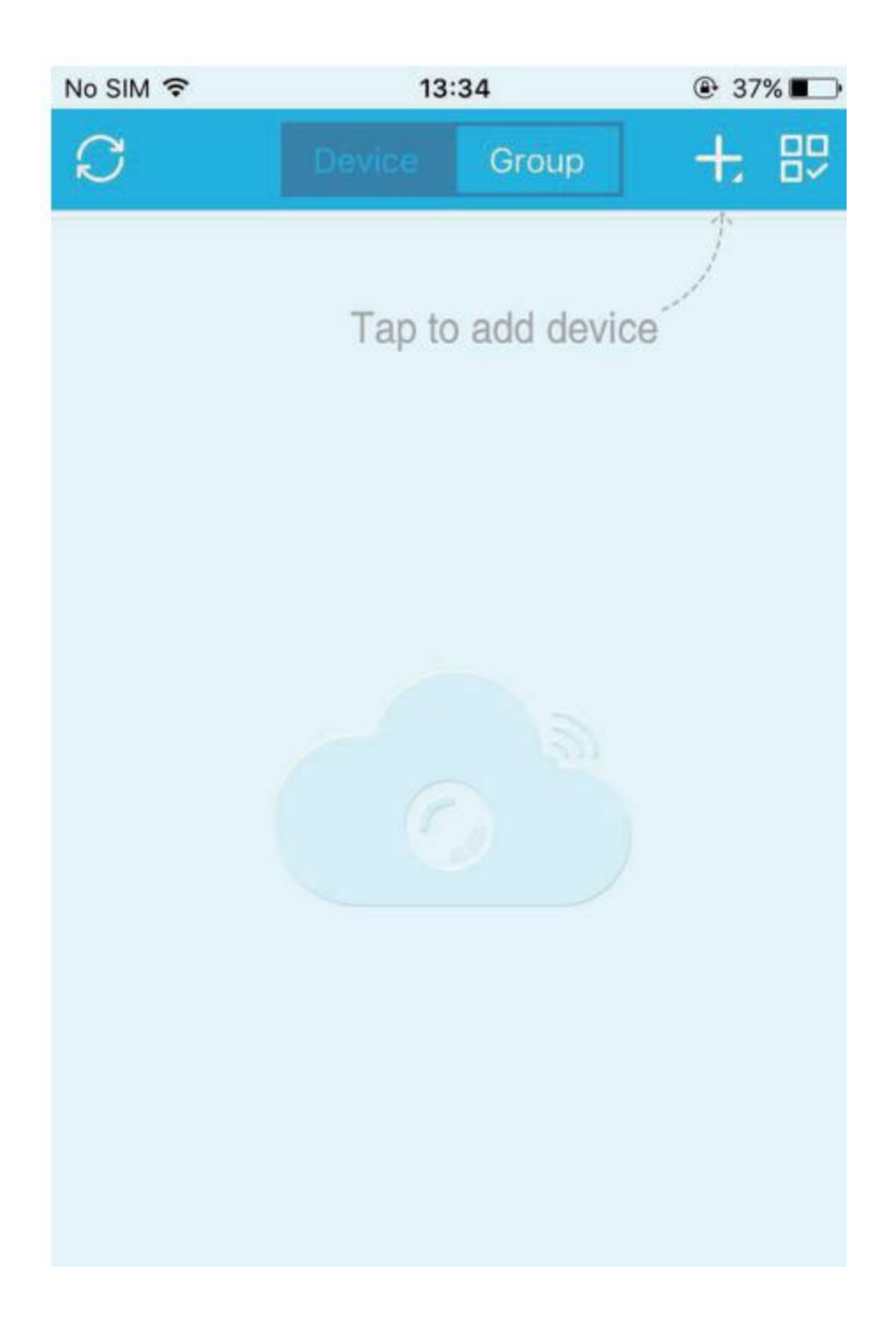

2. Scanner le QR code ou taper le id nuage P2P

Vous pouvez le trouver sur Reseau comme la photo suivante

|           | Général          | Record   | Rés       | eau          | 0         | Admin système |
|-----------|------------------|----------|-----------|--------------|-----------|---------------|
|           |                  |          |           | Cha          | nnel Setu | qı            |
| Réseau    | V DHCP           |          |           |              |           |               |
| DDNS      | <b>⊻</b> Nuage(F | 2P)      | 864195705 | (Hors ligne) | ) v       | oir QR Code   |
|           | Adresse IF       |          | 192.168.  | 0.169        |           |               |
| FTP       | Masque de        | sous     | 255.255.  | 0. 0         |           |               |
| PPPoE     | Passerelle       |          | 192.168.  | 1. 1         |           |               |
|           | Adresse M        | AC       | 0005-FEA  | E-7C5A       |           |               |
| 3G        | DNS préféi       | -és      | 192.168.  | 1. 1         |           |               |
| R-Mail    | Web Port         |          | 80        |              |           |               |
| etup Wifi | Net Infos I      | Diagnose | 🗸 Enable  |              |           |               |
|           | Etat du rés      | eau      |           |              |           |               |

3. Taper user name: admin; passeword, laisser vite, il y a pas de mot de passe

| 13:35           | ⊕ 37% ■                                               |
|-----------------|-------------------------------------------------------|
| Add device      | Submit                                                |
|                 |                                                       |
| My Device1      |                                                       |
| admin           |                                                       |
|                 |                                                       |
|                 |                                                       |
| 3 9 12 16 24 25 | 32 36                                                 |
|                 |                                                       |
|                 |                                                       |
|                 |                                                       |
|                 |                                                       |
|                 |                                                       |
|                 |                                                       |
|                 | 13:35   Add device   My Device1 admin 3 9 12 16 24 25 |

4. Helas, vous pouvez regarder les videos en temps reel sur votre smartephone

FAQ

Question 1: Cet enregistreur soutient-il la langue française? Oui, cet enregistreur soutient la langue française, vous pouvez Paramétrer dans **Général-Langue** 

|                                   |   | Général                                                                      | Re        | ecord              | Réseau          | u Chanı              | nel Setup | Admin système |
|-----------------------------------|---|------------------------------------------------------------------------------|-----------|--------------------|-----------------|----------------------|-----------|---------------|
| Général<br>temps                  | × | Auto déconnexic<br>Buzzer clé                                                | on        | Désactiv<br>Enable | er              |                      | •         |               |
| écran                             |   | Langue<br>Type de clé                                                        |           | Français           |                 |                      |           |               |
| disque dur<br>Erreur installation |   | ID distant                                                                   |           | 255                | Enabla          |                      |           |               |
|                                   |   | Assistant boot<br>Afficher Nuage ID Quand Aperçu<br>Show Time Lorsque Aperçu |           | ✓ Enable           |                 | position<br>position |           |               |
|                                   |   | Auto tour hors d                                                             | le l'écra | in                 | <b>∨</b> Enable |                      |           |               |
|                                   |   |                                                                              |           |                    | (               | Appliquer            | Bie       | n Annuler     |

Question:Si il n'y a pas de stock pour le disque dur, comment puis-je faire?

Cliquer sur **setup-disque dur-** choisir **Ecraser**, quand il y a pas de stock pour le disque dur, alors le systeme supprime les stocks anciens automatiquement.

|                  | Géné                   | ral Reco                      | rd Rés                 | eau       | 0           | Admin système |  |  |  |
|------------------|------------------------|-------------------------------|------------------------|-----------|-------------|---------------|--|--|--|
|                  |                        |                               |                        | Ch        | annel Setup |               |  |  |  |
| General          | Liste de d             | isque dur                     |                        | ✓ Écraser |             |               |  |  |  |
| temps            | ID                     | Modèle                        | Capacité               | Utilisé   | Statut      | Format        |  |  |  |
|                  | 1                      |                               |                        |           |             |               |  |  |  |
| écran            | 2                      |                               |                        |           |             |               |  |  |  |
|                  | 3                      |                               |                        |           |             |               |  |  |  |
| disque dur       | 4                      |                               |                        |           |             |               |  |  |  |
| 4                | 5                      |                               |                        |           |             |               |  |  |  |
| eur installation | 6                      |                               |                        |           |             |               |  |  |  |
|                  | 7                      |                               |                        |           |             |               |  |  |  |
|                  | 8                      |                               |                        |           |             |               |  |  |  |
|                  | Auto supp<br>Désactive | orimer les anciens<br>er 🔻 30 | fichiers<br>il ya jour | S         | For         | mat           |  |  |  |

## Question3:

Si l'on a pas d'internet chez soi, est-ce qu'on pourrait regarder la video en temps réel via smartephone?

Non, ça ne marche pas, on n'utilise que l'accès à distance via smartephone /ordinateur, dans ce cas oû l'enregistreur NVR connecte au routeur par cable d'internet.

Question 4: Est-ce qu 'on pourrait utiliser la fontion play-black, détection de mouvement et email sans le disque dur installé? Non, on n'utilise ces fontions que le NVR enregistreur avec un disque dur installé. Si il y a pas de disque dur, vous ne pouvez que regarder les images en temps réel.

### Mesdames et Mesieurs

Merci d'avoir commandé notre produit, si vous avez des questions ou des problèmes sur ce produit, n'hésitez pas à nous contacter, nous sommes toujours à votre disposition.

Merci!